## Q.如果我們系 / 所 / 中心想要開一個收費課程 / 研討會……等,該如何收費呢?

A.共有4種繳費方式,分述如下:

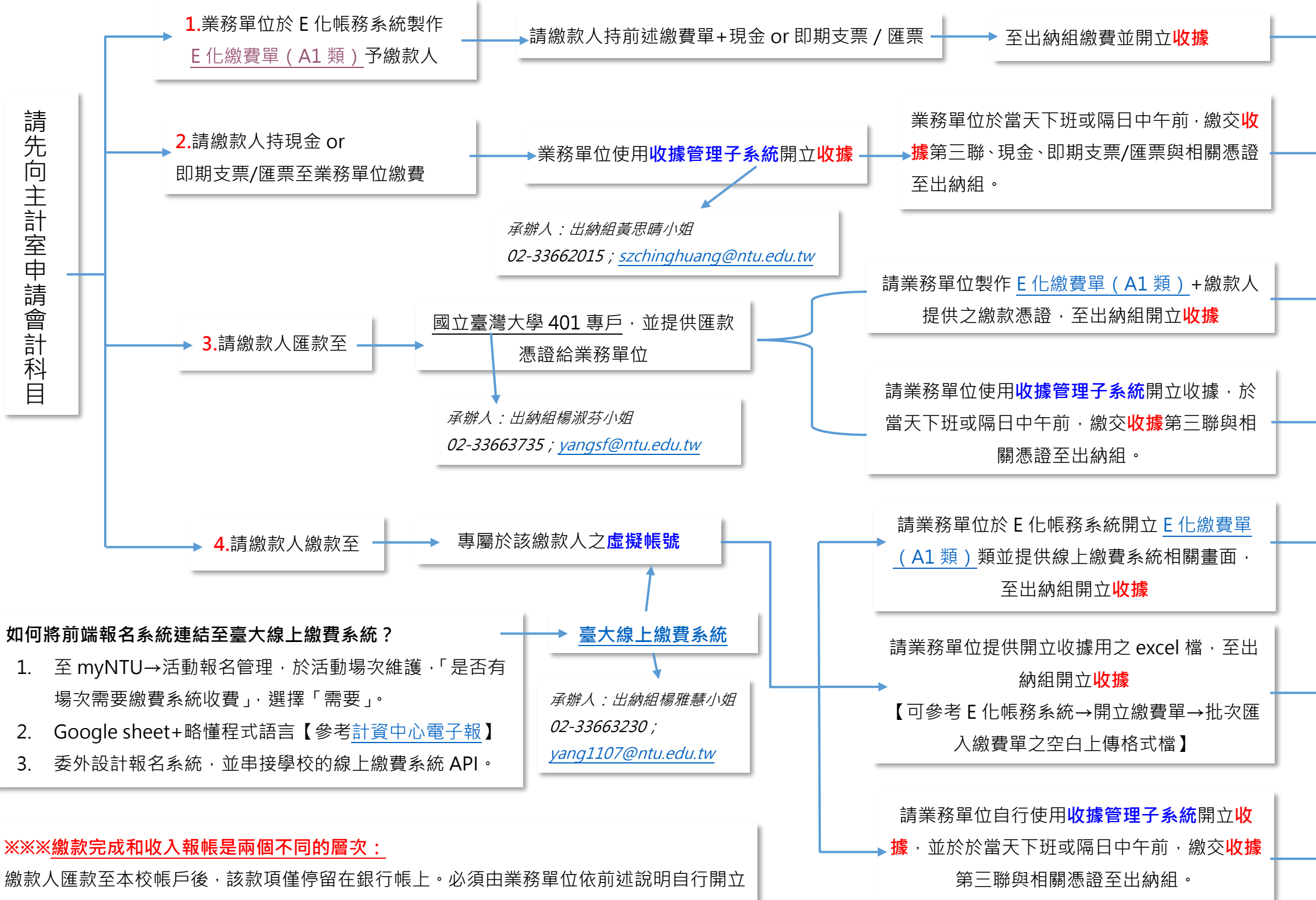

收據或製作繳費單開立收據後,該筆款項才會轉到您所指定的會計科目項下。因此,收據為 連接銀行帳和會計帳的橋梁。單純只是將錢匯入本校帳戶而未開立收據,您仍無法使用本筆 款項。

如欲查詢款項是否已匯至本校 401 專戶,可至出納組網頁→「<u>入帳查詢</u>」參考,或與承辦 人楊淑芬小姐(02-33663735; <u>yangsf@ntu.edu.tw</u>)聯繫。

## 105.07.03 編 113.06.22 修正

| 出納組於當日下班<br>結帳核對無誤後 · 次<br>▲工作日將 <mark>收據</mark> 第三 |   | 主計室第三組將<br>收據送交該經費<br>所屬主計 |      |  |
|-----------------------------------------------------|---|----------------------------|------|--|
| 聯送主計室第三組                                            | - | 主計室名                       | 各組進行 |  |
|                                                     | l | 收入作業                       |      |  |